# 華南永昌(GPhone)操作手冊

| 憑證下載手機教學4<br>     | -   |
|-------------------|-----|
| <b>報價功能操作說明</b> 5 | , 1 |
| 連線方式5             | , 1 |
| 登入系統&自選報價介紹5      | , 1 |
| 新增/刪除/移動自選6       | .)  |
| 複委託報價10           | )   |
| 下單帳務功能操作說明11      |     |
| 複委託下單11           |     |
| 帳務查詢12            |     |

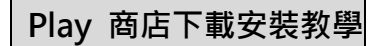

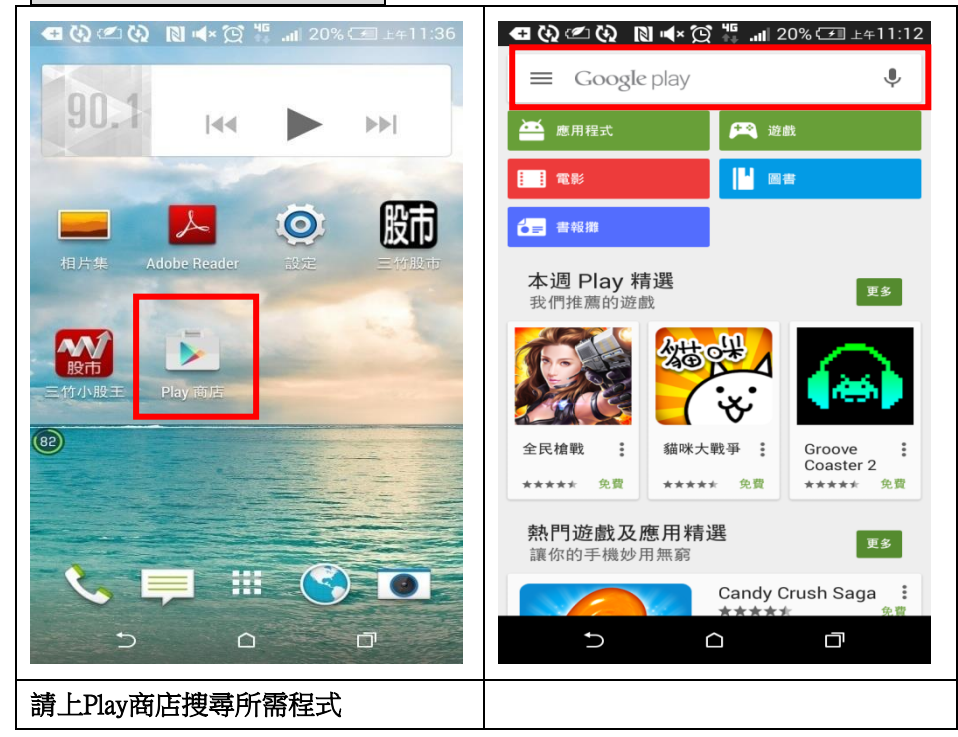

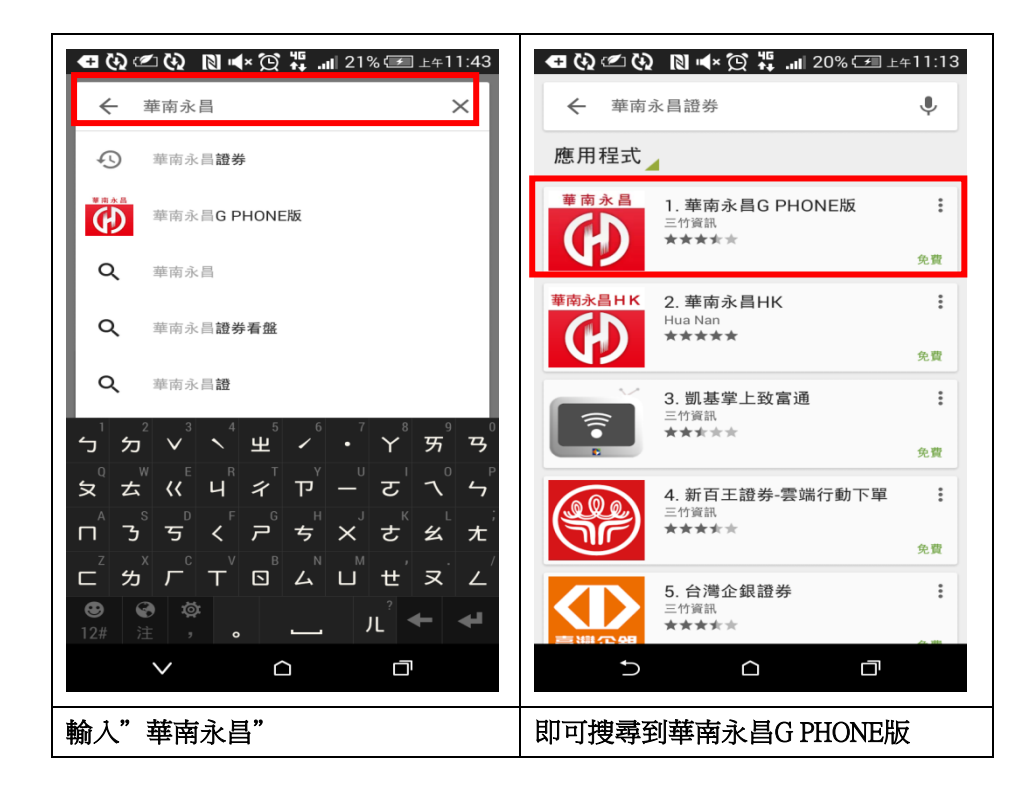

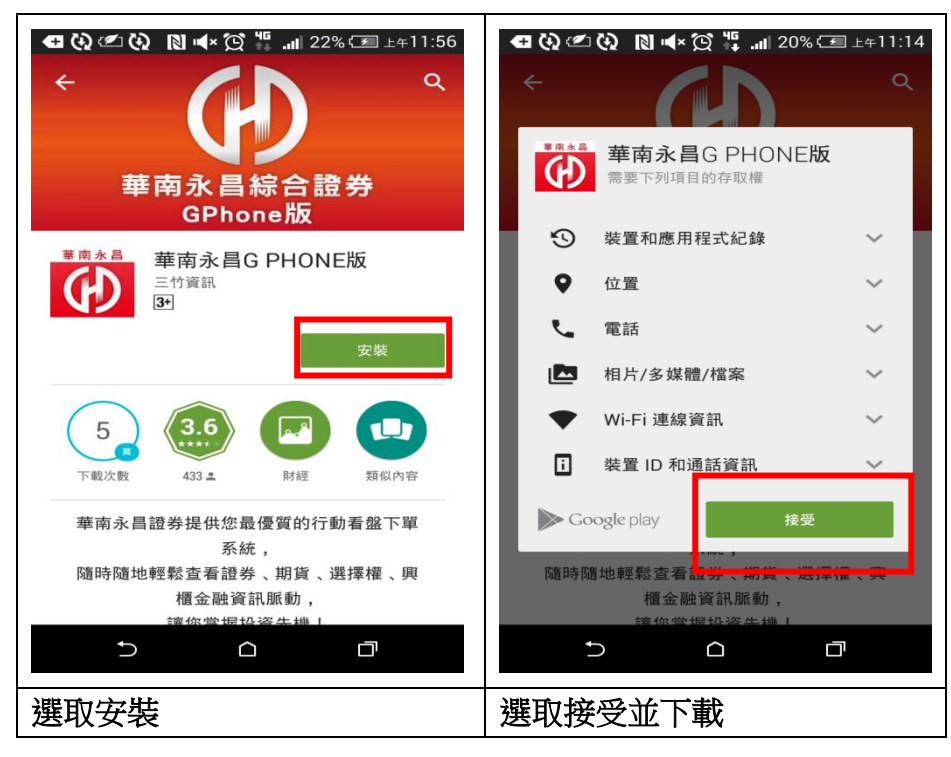

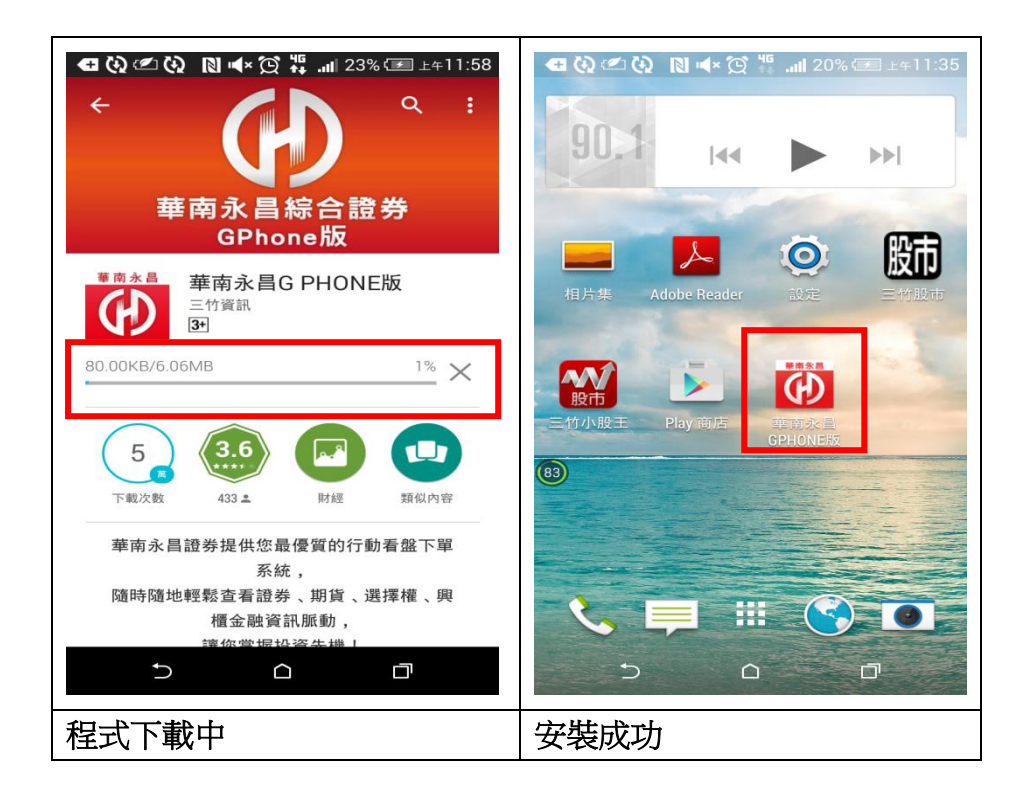

## 憑證下載手機教學

1、手機登入後,系統會確認手機上是否有憑證,若手機上無憑證,則畫面上會訊息通知是否申 請憑證之指示

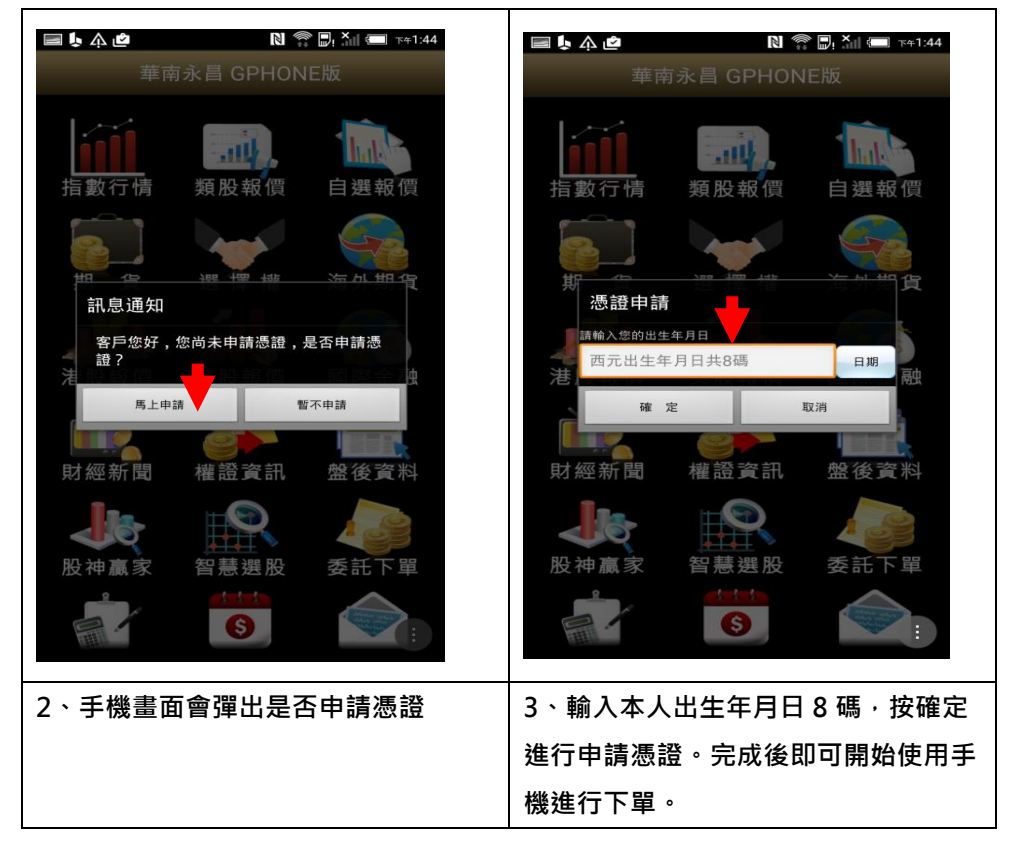

## 報價功能操作說明

連線方式

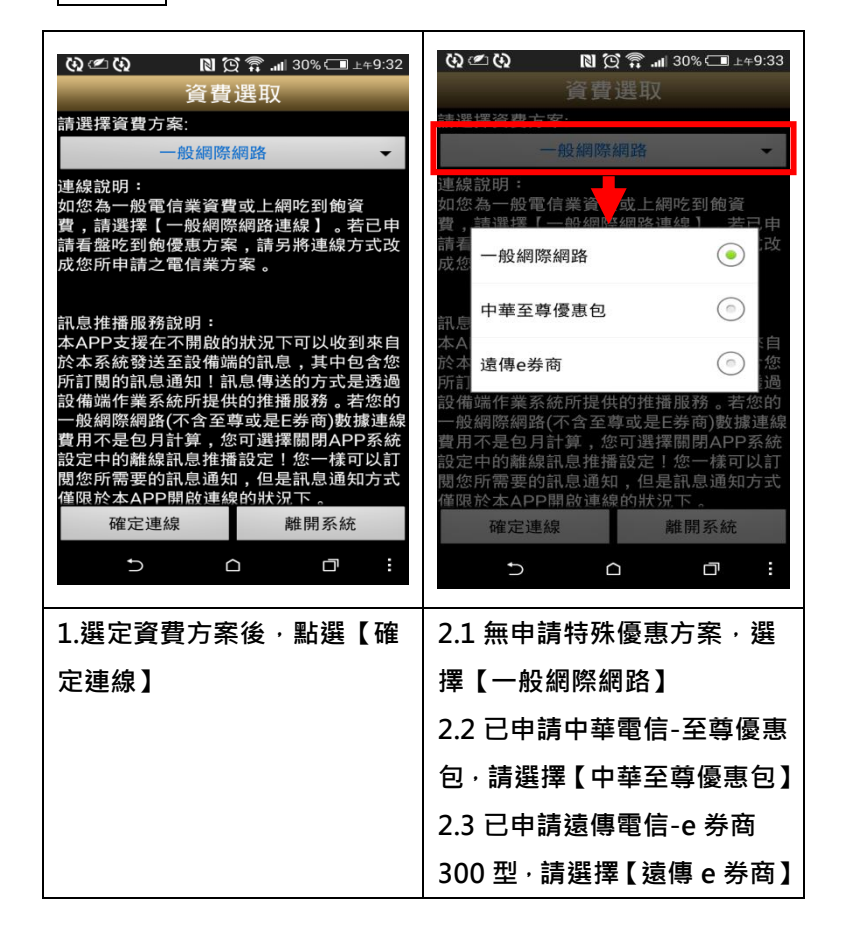

### 登入系統&自選報價介紹

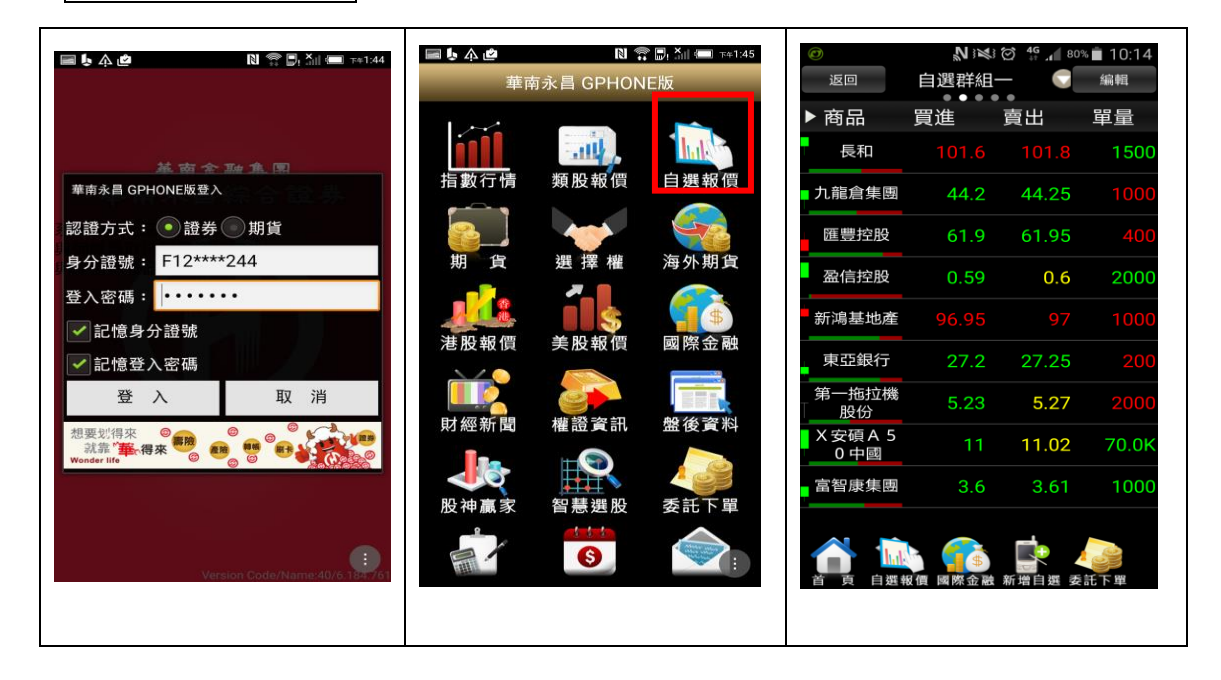

| 1.登入畫面 <sup>,</sup> 需輸入身份證號 | 2.登入後於首頁點選【自選報  | 3.進入自選群組報價畫面                |  |  |  |
|-----------------------------|-----------------|-----------------------------|--|--|--|
| 及密碼 <sup>,</sup> 登入後才能進行交   | 價】              |                             |  |  |  |
| 易·可選擇是否記住帳號或是               |                 |                             |  |  |  |
| 密碼。                         |                 |                             |  |  |  |
| 1)提供五組自選群組,每組可              | 提供設定 30 檔金融商品   |                             |  |  |  |
| 2)自選股報價,可自選上市櫃              | 固股、指數、期貨、權擇權、國際 | <sup>紧</sup> 商品,利用上下左右移動瀏覽最 |  |  |  |
| 新的價量資訊                      |                 |                             |  |  |  |
| 3)支援新增/刪除/移動自選              |                 |                             |  |  |  |
| 4)提供庫存報價功能                  |                 |                             |  |  |  |
| 5)點選欄位名稱處,可對欄位數值進行遞增/減排序    |                 |                             |  |  |  |
| 6)支援手機橫置觀看                  |                 |                             |  |  |  |

新增/刪除/移動自選

# 一、新增自選-由自選群組輸入代號/股名

| Ø                | 2    | Ø 4G , 80    | % 💼 10:14 | Ø                | 2      | 82ª          | %⊠ 10:37 |                         |
|------------------|------|--------------|-----------|------------------|--------|--------------|----------|-------------------------|
| 返回               | 自選群組 | _ •          | 編輯        | 返回               | 自選群組−  |              | 编輯       | 返回 加入自選 完成 完成           |
| ▶ 商品             | 買進   | 賣出           | 單量        | ▶商品              | 成交     | 漲跌           | 幅度       | 自選群組一 (9) 全部選取 全部取消     |
| 長和               |      |              | 1500      | 長和               | 101.2  |              |          |                         |
| 九龍倉集團            | 44.2 | 44.25        | 1000      | 九龍倉集團            | 44.6   |              |          | 台新Q5(720005)            |
| 匯豐控股             | 61.9 | 61.95        | 400       | 匯豐控股             | 61.9   |              | 0.16%    | ☑ 匯豐协股(00005 Ц/)        |
| 盈信控股             | 0.59 | 0.6          | 2000      | 加入自治             | 選      |              |          | ■ 健豊妊胺(00005.nK)        |
| 新鴻基地產            |      |              | 1000      | 請輸入欲<br>0005     | 查詢的股票作 | 弋號或名稱        | 马: %     | 香港小輪(集團)(00050.HK)      |
| 東亞銀行             | 27.2 | 27.25        | 200       |                  | 定      | 取消           | %        | 海港企業(00051.HK)          |
|                  | 5.23 | 5.27         | 2000      |                  |        | 0            |          | FAIRWOOD HOLD(00052.HK) |
| A 安碩 A S<br>0 中國 | 11   | 11.02        | 70.0K     | X 安碩 A 5<br>0 中國 |        |              | 0.36%    |                         |
| 富智康集團            | 3.6  | 3.61         | 1000      | 富智康集團            |        |              | 1.64%    | 國浩集團(00053.HK)          |
|                  |      | 新增自選         | 武下軍       |                  |        | 新增自國         | ALE F    | 合和實業(00054.HK)          |
| 1.點選主            | 功能選員 | <b>邑【</b> 新增 | 自選】       | 2.輸入欲            | 新增的服   | <b>投票代</b> 罚 | 虓或股      | 3.勾選欲加入自選之商品·點選         |
|                  |      |              |           | 名                |        |              |          | 右上【完成】鈕即加入自選            |

## 二、新增自選-由類股報價

| Ø N K O 4G 86% Ⅰ 11:10                                                                                                    |                                                                                                    | ■ Ø N 3 ≤ 0 46 85% 11:05                                                                                                    |
|----------------------------------------------------------------------------------------------------|----------------------------------------------------------------------------------------------------|----------------------------------------------------------------------------------------------------|
| 華南永昌 GPHONE版                                                                                                    | 返回 *若职起/曹                                                                                                    | 返回    類股報價                                                                                                    |
|                                                                                                    | 台股 港股(延遲) 美股(延遲)                                                                                                    | 台股 港股(延遲) 美股(延遲)                                                                                                    |
|                                                                                                    | 請輸入商品代號或商品合稱 搜尋                                                                                                    | 請輸入商品代號或商品名稱 搜尋                                                                                                    |
| 指數行情 類股報價 自選報價                                                                                                    | 上市類股                                                                                                    | 主板證券                                                                                                    |
|                                                                                                    | 上櫃類股                                                                                                    | 主板預託證券                                                                                                    |
| 期 貨 選擇權 海外期貨                                                                                                    | 熱門排行                                                                                                    | 主板權證                                                                                                    |
|                                                                                                    | 興櫃類股                                                                                                    | 債券                                                                                                    |
| 港股報價 美股報價 國際金融                                                                                                    | 產業類股                                                                                                    | ETF                                                                                                    |
| ii 🔊 📻                                                                                                    | 集團類股                                                                                                    | 衍生權證                                                                                                    |
| 財經新聞 權證資訊 盤後資料                                                                                                    | 概念類股                                                                                                    | 牛熊證                                                                                                    |
| 🤳 💫 🍌                                                                                                    |                                                                                                    | 信託基金                                                                                                    |
| 股神贏家 智慧選股 委託下單                                                                                                    |                                                                                                    | 創業板證券                                                                                                    |
| s (                                                                                                    | 首 頁 自選報價 國際金融 新增自選 委託下單                                                                                                    | 前 員 自選報價 國際金融 新增自選 委託下單                                                                                                    |
| 1.點選首頁【類股報價】                                                                                                    | 2.選取類股>子分類                                                                                                    | 3.點選主選單【新增自選】                                                                                                    |
| 返回 新增自選 完成                                                                                                    | 返回 新增自選 完成                                                                                                    | 返回 新增自選 完成                                                                                                    |
| <ul> <li>✓ 長和</li> <li>中電控股</li> <li>香港中華煤氣</li> <li>✓ 九龍倉集團</li> <li>✓ 匯豐控股</li> <li>電訊盈科</li> <li>● 長和國際實業</li> <li>● 恆隆集團</li> <li>● 恆生銀行</li> <li>● 恆基地產</li> <li>● 希慎興業</li> <li>✓ 盈信控股</li> <li>✓ 新鴻基地產</li> <li>● 新世界發展</li> </ul>                                                                                                    | <ul> <li>▲部選取 全部取消</li> <li>● 長和 中電控股</li> <li>自選群組選擇</li> <li>自選群組二(0)</li> <li>自選群組二(0)</li> <li>自選群組二(0)</li> <li>自選群組二(9)</li> <li>自選群組二(9)</li> <li>自選群組二(9)</li> <li>自選群組四(9)</li> <li>自選群組五(9)</li> <li>新鴻基地産 新世界發展</li> </ul> | 自選群組一(9)       全部選取 全部取消         ●       長和         ●       香港中華煤氣         ●       香港中華煤氣         ●       西豊控股         電影空股       電能寬業         凱富能源       電訊盈科         ●       長和國際寶業         恆星       「個隆集團         「恆生銀行       「恆基地產         ●       希慎興業         ●       新山星地産         ●       新山星地産                            |
| ● 長和         中電控股           ● 香港中華煤氣         ● 九龍倉集團           ● 香港中華煤氣         ● 九龍倉集團           ● 匯豐控股         電能寶業           - 0 0 0 0 0 0 0 0 0 0 0 0 0 0 0 0 0 0 0                                                                                                    | 由週群組一(9) 全部週取 全部取消 長和 中電控股 自選群組二(0) 自選群組二(0) 自選群組三(9) 自選群組三(9) 自選群組四(9) 自選群組五(9) 新鴻基地產 新世界發展 ★★★和学校展 ★★★和学校展                                                                                                    | 自選群組-(9)     全部選取 全部取消     全部取消     ◆ 長和     中電控股     ● 香港中華煤氣     ◆ 九龍倉集團     ◆ 匯豐控股     電能實業     凱富能源     電訊盈科     ● 長和國際實業     恆隆集團     恆生銀行     恆基地產     奇情興業     ◆ 盈信控股     ◆ 新鴻基地產     新世界發展     ★ 重士和四八八三 A     ◆                                                                                                    |
| ●       長和       中電控股         ●       香港中華煤氣       ●         ●       香港中華煤氣       ●         ●       重       電能寶業         ●       重       電能寶業         ●       重       電能寶業         ●       重       電         ●       東京都       ●         ●       重       ●         ●       香       ●         ●       新       ●         ●       新       ●         ●       新       ●         ●       新       ●         ●       新       ●         ●       新       ●         ●       新       ●         ●       新       ●         ●       新       ●         ●       新       ●         ●       新       ●         ●       新       ●         ●       新       ●         ●       ●       ●         ●       ●       ●         ●       ●       ●         ●       ●       ●         ●       ●       ●         ●       ● | □ 3000000000000000000000000000000000000                                                                                                    | 自選群組-(9)       全部選取 全部取消         ●       長和       中電控股         ●       香港中華煤氣       小龍倉集團         ●       重豊控股       電能寬業         凱富能源       電訊盈科         ●       長和國際寬業       恆隆集團         ●       恆星地產       希慎興業       盈信控股         ●       新鴻基地產       新世界發展         ●       五六紀受佐爾       ++==□//// ○ ▲         6.點選右上【完成】即加入自 |

## 三、新增自選-由個股資訊

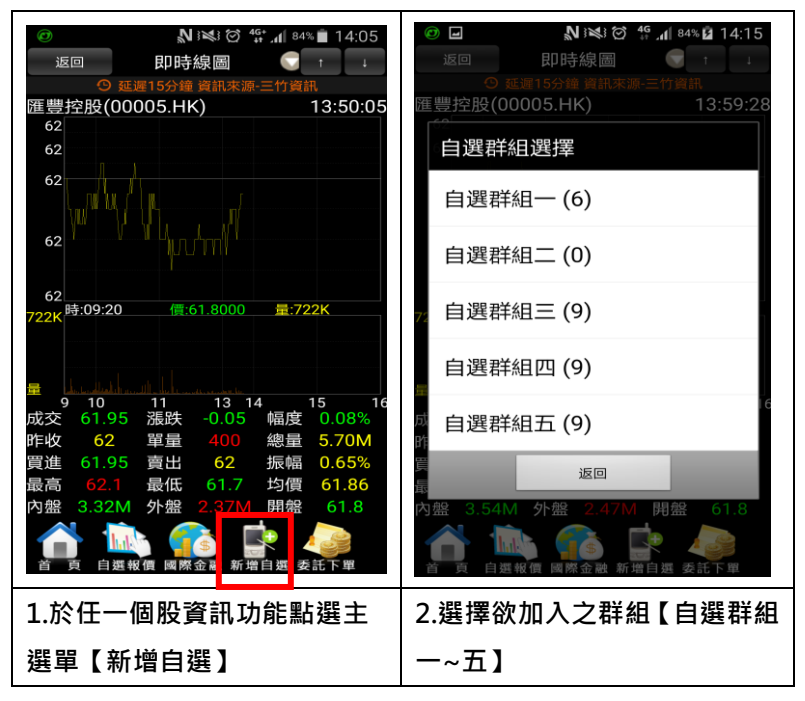

#### 四、刪除自選

| 返回               | ≽∶ <b>№</b><br>自選群組 | ≝© 4980<br> | <sup>≫</sup> ■ 10:14<br>編輯 | <ul> <li>② □</li> <li>◎ □</li> <li>◎ □</li> <li>◎ □</li> <li>○ ≤</li> <li>○ 45<sup>+</sup> ₁ 83<sup>*</sup> ↓</li> <li>○ 50<sup>*</sup> ↓</li> <li>○ 45<sup>+</sup> ₁ 83<sup>*</sup> ↓</li> <li>○ 50<sup>*</sup> ↓</li> <li>○ 50<sup>*</sup> ↓</li> <l< th=""><th>14:08</th></l<></ul> | 14:08 |
|------------------|---------------------|-------------|----------------------------|----------------------------------------------------------------------------------------------------|-------|
| ▶ 商品             | 買進                  | ●●<br>賣出    | 單量                         | :<br>語音報價 ○)OFF ◎ 警示诵知                                                                                                    | N     |
| 長和               |                     |             | 1500                       | 刪除 商品 語音 警示                                                                                                    | 移動    |
| 九龍倉集團            | 44.2                | 44.25       | 1000                       | ●長和                                                                                                    | =     |
| 匯豐控股             | 61.9                | 61.95       | 400                        | ●九龍倉集團                                                                                                    | #     |
| 盈信控股             | 0.59                | 0.6         | 2000                       | ●匯豐控股                                                                                                    |       |
| 新鴻基地產            |                     |             | 1000                       | ✓盈信控股                                                                                                    | -     |
| 東亞銀行             | 27.2                | 27.25       | 200                        |                                                                                                    | #     |
| 第一拖拉機<br>股份      | 5.23                | 5.27        | 2000                       | ⊘東式銀行                                                                                                    | \$    |
| X 安碩 A 5<br>0 中國 | 11                  | 11.02       | 70.0K                      | ●第一拖拉機股份                                                                                                    | =     |
| 富智康集團            | 3.6                 | 3.61        | 1000                       | ─ X 安碩A 5 0 中國                                                                                                    | ÷     |
| A 📊              | L 🕋                 |             |                            | ●富智康集團                                                                                                    | 1     |
| 首頁自選             | 報價 國際金融             | 新增自選 委      | 託下單                        |                                                                                                    |       |
|                  |                     |             |                            |                                                                                                    |       |
| 1.於自選            | 報價頁面                | 「<br>點選     | 右上【 編                      | 2.勾選欲刪除的個股, 返                                                                                                    | 回即    |
| 輯】鈕              |                     |             |                            | 完成刪除商品                                                                                                    |       |

五、移動自選

| <b>②</b><br>返回   | ₩≋<br>自選群組-    | ଞ <sup>46</sup> .1 👓 | ~ <b>—</b> 10.14<br>編輯 | ◎ ■ N N N N N N N N N N N N N N N N N N | 14:32 |
|------------------|----------------|----------------------|------------------------|-----------------------------------------|-------|
| ▶ 商品             | 買進             | 賣出                   | 單量                     | 語音報價 〇〇FF   繁云通知   ON                   |       |
| 長和               |                |                      | 1500                   | 刪除 商品 語音 警示                             | 移動    |
| 九龍倉集團            | 44.2           | 44.25                | 1000                   | ●長和                                     | ⇒     |
| 匯豐控股             | 61.9           | 61.95                | 400                    | ●九龍倉集團                                  | \$    |
| 盈信控股             | 0.59           | 0.6                  | 2000                   | ●匯豐控股                                   | ⇒     |
| 新鴻基地產            |                |                      | 1000                   | ■盈信控股                                   | ⇒     |
| 東亞銀行             | 27.2           | 27.25                | 200                    | 新鴻基地產                                   | ⇒     |
| 第一拖拉機<br>股份      | 5.23           | 5.27                 | 2000                   | 東亞銀行                                    | ⇒     |
| X 安碩 A 5<br>0 中國 | 11             | 11.02                | 70.0K                  | ●第一拖拉機股<br>份                            | ⇒     |
| 富智康集團            | 3.6            | 3.61                 | 1000                   | ●<br>X 安碩 A 5 0<br>中國                   | \$    |
| <u>~</u>         | L 🙉            | <b>1</b>             |                        | ●富智康集團                                  | ≢     |
| 首頁自選             | 報價 國際金融        | 新増自選 委               | 話下單                    |                                         |       |
| 1.於自選            | 1.於自選報價頁面·點選右上 |                      | 2.按壓住欲移動的商品右側          | IJ                                      |       |
| 【編輯】             | 鈕              |                      |                        | 「 <sub>≡」</sub> ·拖曳至欲移動的位詞              | 置,    |
|                  |                |                      |                        | 即移動商品成功                                 |       |

### 複委託報價

| ■ ● △ @ N 常 D 1:45<br>華南永昌 GPHONE版                                                                                                    | ■ <b>5</b> 众 @ N 常 5, 3 (■ ™1:53)<br><sup>波回</sup> 港股                                                                                                    | ■ 5 本 de N 常 5, X (= 1+1-53<br>返回 主板證券 功能                                                                                                    |
|----------------------------------------------------------------------------------------------------|----------------------------------------------------------------------------------------------------|----------------------------------------------------------------------------------------------------|
|                                                                                                    | 主板證券                                                                                                    | ◎ 新潮15分編 資訊來源·三竹資訊<br>▶ 商品 成态                                                                                                    |
|                                                                                                    | 主板預託證券                                                                                                    | 長和 1021 -0.8 0.78%                                                                                                    |
| 指數行情 類股報價 自選報價                                                                                                    | 主板權證                                                                                                    |                                                                                                    |
|                                                                                                    | 債券                                                                                                    | 中电控版 65.85 -0.2 0.30%                                                                                                    |
| 期 貨 選擇權 海外期貨                                                                                                    | ETF                                                                                                    | 15.48 -0.1 0.64%                                                                                                    |
|                                                                                                    | 衍生權證                                                                                                    | 九龍倉集團 44.6 -1.25 2.73%                                                                                                    |
|                                                                                                    | 牛熊證                                                                                                    | 匯豐控股 62.5 +0.25 0.40%                                                                                                    |
| 老股報頃 美股報頃 國際金融                                                                                                    | 信託基金                                                                                                    | 電能實業 69.75 -0.45 0.64%                                                                                                    |
|                                                                                                    | 創業板證券                                                                                                    |                                                                                                    |
| 財經新聞 權證資訊 盤後資料                                                                                                    | 創業板權證                                                                                                    | 雪却及秋 4.56 0.09 1.72%                                                                                                    |
|                                                                                                    | 非上市可交易                                                                                                    | 电机量件 4.30 -0.08 1.72%<br>                                                                                                    |
| 股神贏家 智慧選股 委託下單                                                                                                    | 其他                                                                                                    | ■ 1.32 -0.07 5.04%                                                                                                    |
| <b>S</b>                                                                                                    |                                                                                                    |                                                                                                    |
| 1.點選首頁選單,選擇【港股報                                                                                                    | 2.選擇港股報價                                                                                                    | 3.可查詢所需之商品報價資訊                                                                                                    |
| 價】【美股報價】                                                                                                    |                                                                                                    |                                                                                                    |
| 日         日         日         日         14:14           F4編編編號4-642, #編, 速線中等重新音(19/04)         12:14         1           夏回         即時線圖         1         1           0         正常15:04         13:58:47           65.0         1         13:58:47           64.8         1         13:58:47           64.6         詳細資訊選單         14:14           64.6         詳細資訊選單         13:58:47           64.6         詳細資訊選單         13:58:47           64.6         詳細資訊選單         14:14           64.6         詳細資訊選單         13:58:47           64.6         詳細資訊選單         13:58:47           64.6         10:14         10:14           10         10:14         10:14           11         13:58:47         13:58:47           64.6         10:14         10:14           12         10:14         10:14           13:58:47         10:14         10:14           14:14         10:14         10:14           14:14         10:14         10:14           14:14         10:14         10:14           14:14         10:14         10:14           14:14 | ● 小台       N ● 10       1 ■ 154         第回       ● 10       ● 10       ● 10         102.9       ● 10       1 = 133000       ● 10         102.9       ● 10       1 = 1330000       ● 26.0K         103.8       ● 10       1 = 1330000       ● 26.0K         103.8       ● 10       1 = 1330000       ● 26.0K         103.8       ● 10       1 = 1330000       ● 26.0K         103.8       ● 102.1       源武 + 0.8       幅度 0.78%         102.1       源武 + 0.2       9 = 102.1       1.81M         11.02       賣出 102.1       1.81M       102         102.1       源武 + 0.2       均信 102.24         内盤 941K       外盤 870K       開盤 103          ● 10       ● 10       ● 102.24         内盤 941K       ● 20       ● 20       ● 20         ● 10       ● 10       ● 102.2       ● 102.24         内盤 941K       ● 20       ● 20       ● 102.24         ● 10       ● 10       ● 102.24       ● 102.24         ● 10       ● 100       ● 100       ● 100       ● 100         ● 10       ● 100       ● 100       ● 100       ● 100         ● 10       ● 100 | 日<br>日<br>日 |
| 4. 下拉選取即時線圖或技術分                                                                                                    | 5.走勢圖                                                                                                    | 6.技術分析                                                                                                    |
| 析                                                                                                    |                                                                                                    |                                                                                                    |

## 下單帳務功能操作說明

※下單前請務必確認行動憑證已匯入

複委託下單

1、進入複委託下單頁面

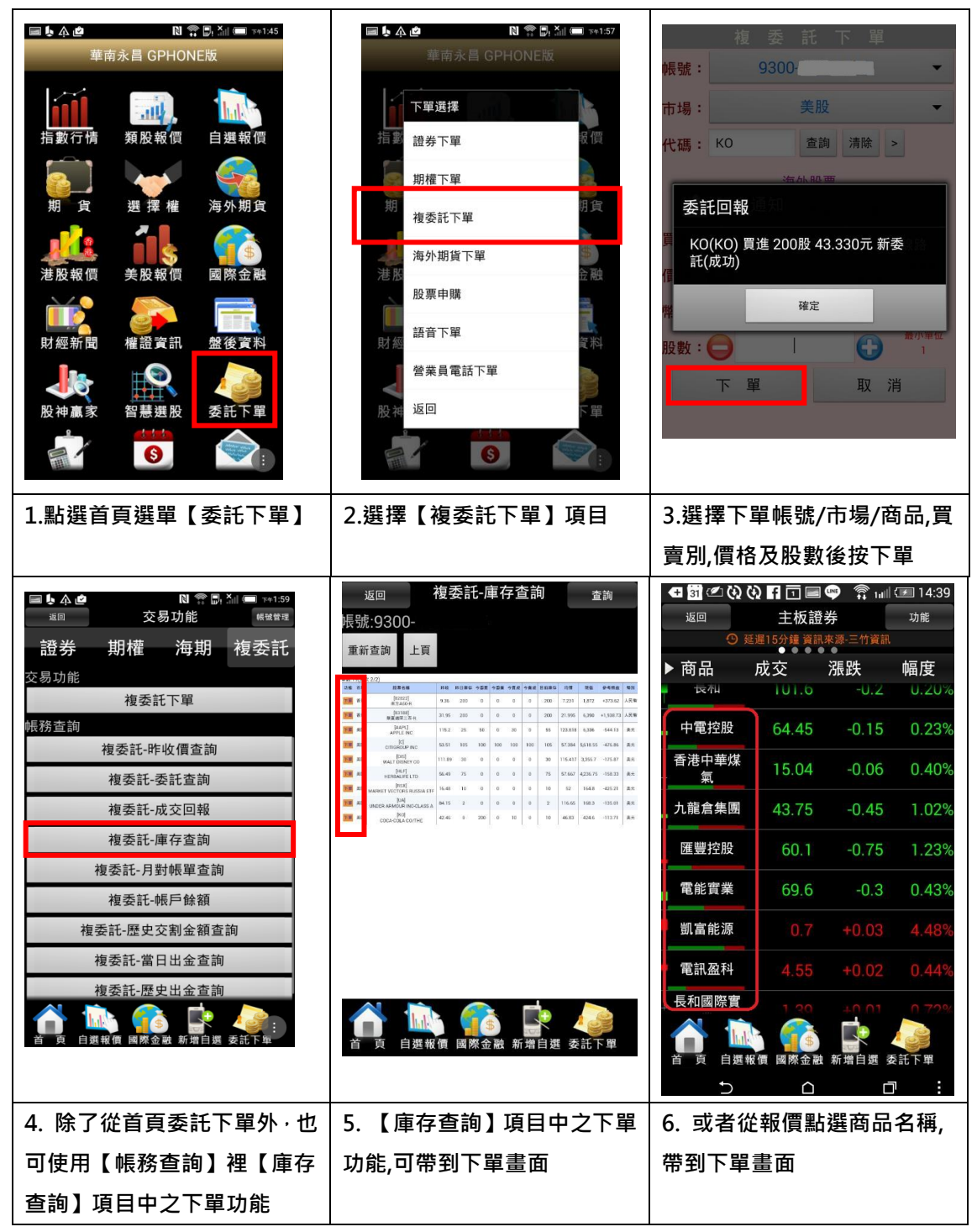

# 複委託帳務

## 一、昨收價查詢

| ■ ◆ 企 № ● M ● M ● 201.59華南永昌 GPHONE版   | ○ 5 4 0 10 10 10 10 10 10 10 10 10 10 10 10 1 | ■ 5 4 @ N 常局、汕 @ 74200<br>返回 複委託-昨收價查詢 2% 帳號:9300- |
|----------------------------------------|-----------------------------------------------|----------------------------------------------------|
| ▲ <mark>●●●●●</mark><br>港股報價 美股報價 國際金融 | 起分 期催 / 母期 後安記<br>交易功能                        | 重新查詢 下頁<br>代碼[全部] 符合:2218(頁次 1/74)                 |
|                                        | 複委託下單                                         | 功能代碼 商品 收盤價                                        |
|                                        | <b>騗務杏</b> 詢                                  | 下單 0001 長江和記實業 113.100                             |
| 財經新聞 權證資訊 盤後資料                         | 複委託-昨收價查詢                                     | 下單 0002 中電控股 67.750                                |
|                                        | 複委託-委託查詢                                      | 下罩 0003 香港中華煤氣 15.660                              |
|                                        | 植季纤-成交回蝎                                      | 下重 0004 九龍倉集團 45.450                               |
| 股神贏家 智慧選股 委託下單                         |                                               | ▶■ 0005 陸豊投版 67.650                                |
|                                        | 複姿記-庫存查詢                                      | 下重 0006 電能資業 72.900                                |
|                                        | 複委託-月對帳單查詢                                    | 下車 0007 副晶能源 1.020                                 |
| 帳務查詢 股票申購 個人訊息                         | 複委託-帳戶餘額                                      | 下量 0000 电机型行 4.840<br>下量 0000 長和國際實業 1.240         |
|                                        | <u>指</u> 禾託-藤中 <u></u> 立割全頞杏甸                 | 下單 0010 恒隆集團 33.400                                |
|                                        | 按安配证义文创业积显的                                   | 下單 0011 恒生銀行 152.600                               |
| 系統設定 系統資訊 華南相關                         | 複委託-當日出金查詢                                    | 下軍         0012         恒基地產         48.200        |
|                                        | 複委託-歷史出金查詢                                    | 下夏 0013 和記黃埔 -                                     |
| 離開程式                                   | ▲ ▲ ▲ ▲ ▲ ▲ ▲ ▲ ▲ ▲ ▲ ▲ ▲ ▲ ▲ ▲ ▲ ▲ ▲         |                                                    |
| 1.點選首頁選單【帳務查詢】                         | 2.選擇【複委託】類>【複委                                | 3.選擇港股及美股昨收價                                       |
|                                        | 託-昨收價查詢】                                      |                                                    |

二、委託查詢

| □ ↓ 介 値 159 華南永昌 GPHONE版                                                            |                                            | <b>」</b><br>返回<br>帳:彼:9 | 」    禎<br>300 | N № 0<br>委託-委託査     | <sup>51</sup> / 1 86%<br>至韵 | l 13:4<br>查詢 | 7  |
|-------------------------------------------------------------------------------------|--------------------------------------------|-------------------------|---------------|---------------------|-----------------------------|--------------|----|
| <b>→</b><br>→<br>→<br>・<br>・<br>・<br>・<br>・<br>・<br>・<br>・<br>・<br>・<br>・<br>・<br>・ | 安易功能 一 一 一 一 一 一 一 一 一 一 一 一 一 一 一 一 一 一 一 | 重新查                     | 詢             |                     |                             |              |    |
|                                                                                     | 複委託下單                                      | 筆數:2                    | (頁次 1/1       | )                   |                             |              | _  |
|                                                                                     | 帳務查詢                                       | 功能                      | 狀態            | 委託日期                | 委託時間                        | 買賣           | 巿  |
| 財經新聞 權證資訊 盤後資料                                                                      | 有天江 吃收價本約                                  | 刪單                      | 委託成功          | 2015/11/27          | 13:46:38                    | 買進           | 香  |
|                                                                                     | 複委託-委託查詢                                   | 刪單                      | 錯誤單           | 2015/11/27          | 13:43:58                    | 買進           | 香  |
| 股神贏家 智慧骥股 委託下單                                                                      | 複委託-成交回報                                   |                         |               |                     |                             |              |    |
|                                                                                     | 複委託-庫存查詢                                   |                         |               |                     |                             |              |    |
| <b>S</b>                                                                            | 複委託-月對帳單查詢                                 |                         |               |                     |                             |              |    |
| 帳務查詢 股票申購 個人訊息                                                                      | 複委託-帳戶餘額                                   |                         |               |                     |                             |              |    |
|                                                                                     | 複委託-歷史交割金額查詢                               |                         |               |                     |                             |              |    |
| 系統設定 系統資訊 華南相關                                                                      | 複委託-當日出金查詢                                 |                         |               |                     |                             |              |    |
|                                                                                     | 複委託-歷史出金查詢                                 |                         |               | Q                   |                             | Ð            |    |
| 離開程式                                                                                |                                            | 首頁                      | 自選報價          | ●<br>■<br>■ 國際金融 新計 | 計算 委託                       | 下單           |    |
| 1.點選首頁選單【帳務查詢】                                                                      | 2.選擇【複委託】類>【複委                             | 3. 浅                    | 選擇港           | 股及美                 | 股市場                         | 易及           | 查  |
|                                                                                     | 託-委託查詢】                                    | 詢當                      | 日或            | 區間委詞                | モ・並                         | 進行           | 亍委 |
|                                                                                     |                                            | 託單                      | 之刪            | 單                   |                             |              |    |

#### 三、成交回報

| ■ <b>▶ ☆ さ</b> N 余 局 汕 (■ 3+1.5)<br>華南永昌 GPHONE版                                 | ■ し                                                                                                  | ■ b 4 @ N 容 局, 5.11 == 1742.00<br>返回 複委託-成交回報 重調<br>帳號:9300 |
|----------------------------------------------------------------------------------|----------------------------------------------------------------------------------------------------|-------------------------------------------------------------|
| 進股報價     美股報價     國際金融       計經新聞     建盟資訊     嚴後資料       設件贏家     智慧選股     委託下單 | 證券     期權     海期     複委託       交易功能     複委託下單       帳務查詢     複委託-昨收價查詢       複委託-委託查詢       複委託-成交回報 | 重新查詢<br>筆载:0(頁次 0/0)<br>成交日期 成交時間 頁質 市場 股票名稱 成交股数 成交單值      |
| <ul> <li>● ● ● ● ● ● ● ● ● ● ● ● ● ● ● ● ● ● ●</li></ul>                         | 複委託-庫存查詢<br>複委託-県 對帳單查詢<br>複委託-帳 戶餘額<br>複委託-一一一一一一一一一一一一一一一一一一一一一一一一一一一一一一一一一一一一                     | ▲ 頁 自選報價 國際金融 新增自選 委託下車                                     |
| 1.點選首頁選單【帳務查詢】                                                                   | 2.選擇【複委託】類 > 【複委<br>託-成交回報】                                                                          | <ol> <li>3. 選擇港股及美股市場查詢<br/>當日或區間之成交回報資料</li> </ol>         |

#### 四、庫存查詢

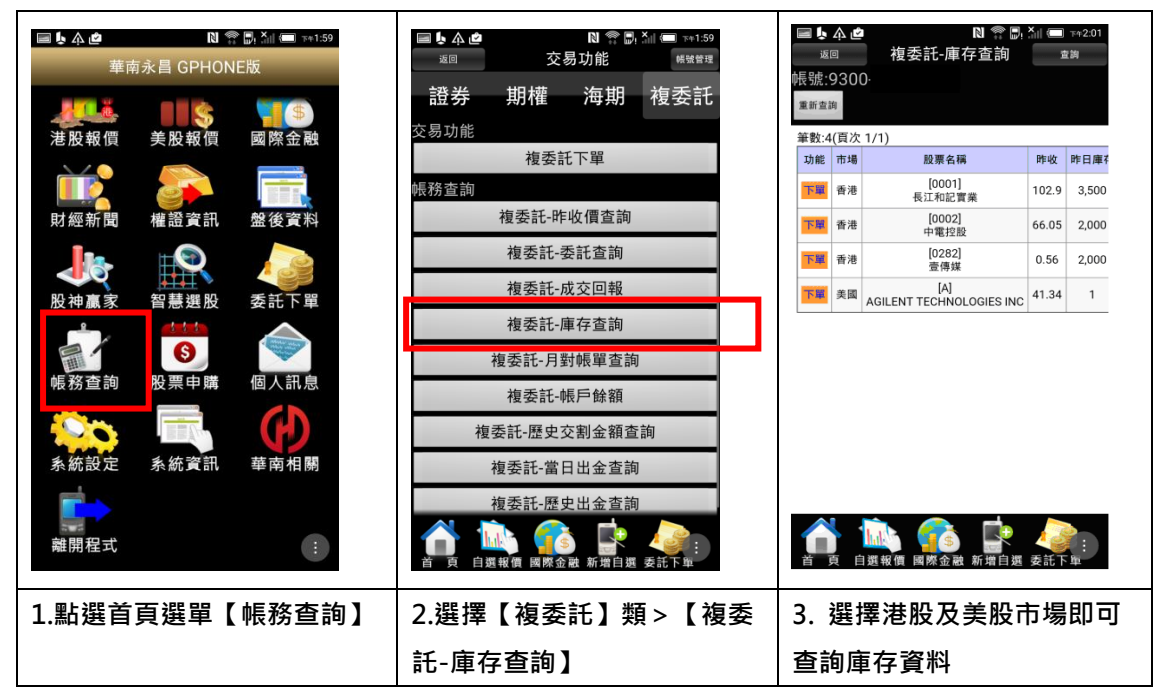

五、月對帳單查詢

| ■ ▶ ♪ 倉 № 常 励 汕 (■ 1+1.52)華南永昌 GPHONE版                                                                                                    | ■ ▶ ♪ @ N 示 計 1.1 (■ 1×1.59<br>返回 交易功能 端端準理                                                                                                    |                                                                                                    |
|----------------------------------------------------------------------------------------------------|----------------------------------------------------------------------------------------------------|----------------------------------------------------------------------------------------------------|
| 港股報價     美股報價     國際金融       財經新聞     權證資訊     量後資料       設神贏家     智慧選股     委託下單                                                                                                    | 證券     期權     海期     複委託       交易功能     複委託下單       帳務查詢     複委託-昨收價查詢       複委託-委託查詢       複委託-成交回報       進委託-席方李韵                                                                                                    | 東新宣調         成支資料           筆数:6(買次 1/1)         放展名稿           市場別         交易所         股農名稿           青港         香港恒生交易所         [1368]           香港         香港恒生交易所         [0152]           香港         香港恒生交易所         [2008]           黄満         香港恒生交易所         [2008]           黄満         香港恒生交易所         [2008]           黄調         延約證券交易所         [AIG]           英調         延約證券交易所         MIZUHO FINANCIAL GROUP-ADF |
| <ul> <li>         帳務査詢         股票申購         飯飯設定         系統資訊         ● 華南相關         離開程式         ::         ::         ::         ::         ::         ::         ::         ::         ::         ::         ::         ::         ::         ::         ::         ::         ::         ::         ::         ::         ::         ::         ::         ::         ::         ::         ::         ::         ::         ::         ::         ::         ::         ::         ::         ::         ::         ::         ::         ::         ::         ::         ::         ::         ::         ::         ::         ::         ::         ::         ::         ::         ::         ::         ::         ::         ::         ::         ::         ::         ::         ::         ::         ::         ::         ::         ::         ::         ::         ::         ::         ::         ::         ::         ::         ::         ::         ::         ::         ::         ::         ::         ::         ::         ::         ::         ::         ::         ::         ::         ::         ::         ::         ::         ::         ::         ::         ::         ::         ::         ::         ::         ::         ::         ::         ::</li></ul> | <ul> <li>檀委託-月對帳單查詢</li> <li>檀委託-帳戶餘額</li> <li>檀委託-歴史交割金額查詢</li> <li>檀委託-盛日出金查詢</li> <li>檀委託-歷史出金查詢</li> <li>··     <li>··     <li>····      <li>·····      <li>··········      </li> <li>··········<p< td=""><td>英國 起的證券交易所 [NMR]<br/>NOMURA HOLDINGS INC</td></p<></li></li></li></li></li></li></li></li></li></li></li></li></li></li></li></li></li></li></li></li></li></li></li></li></li></li></li></li></li></li></li></li></li></li></li></ul> | 英國 起的證券交易所 [NMR]<br>NOMURA HOLDINGS INC                                                                                                    |
| 1.點選首頁選單【帳務查詢】                                                                                                    | 2.選擇【複委託】類>【複委<br>託-月對帳單查詢】                                                                                                    | <ol> <li>3. 選擇帳號及指定月份即可</li> <li>查詢月對帳單資料</li> </ol>                                                                                                    |

#### 六、帳戶餘額查詢

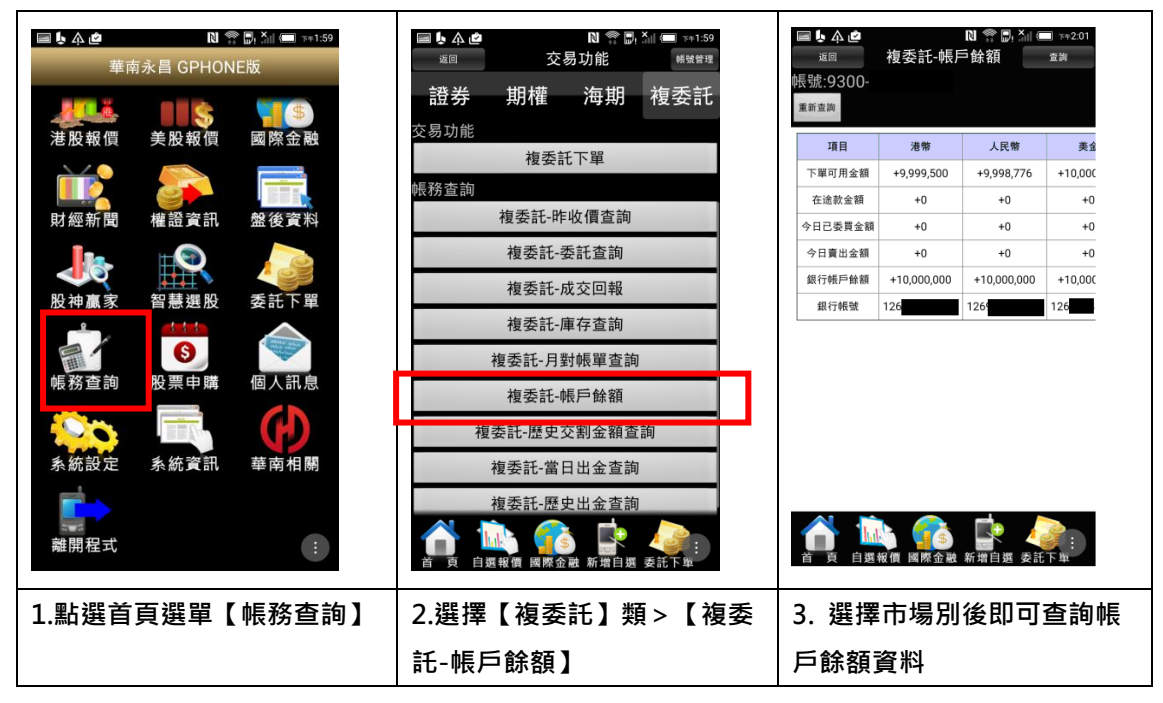

| ● ▲ @       21 ● ● ▲ @       >>>>>>>         建南永昌 GPHONE版         ● ● ▲ @       ● ● ● ● ● ● ● ● ● ● ● ● ● ● ● ● ● ● ● | 10         10         10         10         10         10         10         10         10         10         10         10         10         10         10         10         10         10         10         10         10         10         10         10         10         10         10         10         10         10         10         10         10         10         10         10         10         10         10         10         10         10         10         10         10         10         10         10         10         10         10         10         10         10         10         10         10         10         10         10         10         10         10         10         10         10         10         10         10         10         10         10         10         10         10         10         10         10         10         10         10         10         10         10         10         10         10         10         10         10         10         10         10         10         10         10         10         10         10         10         10         10 | ●       ●       N       ●       N       N       ●       N       N |
|----------------------------------------------------------------------------------------------------|----------------------------------------------------------------------------------------------------|----------------------------------------------------------------------------------------------------|
| 離開程式                                                                                                    | ▲ 前 前 前 前 前 前 前 前 前 前 前 前 前 前 前 前 前 前 前                                                                                                    | 音 页 自選報價 國際金融 新增自選 委託下車                                                                                                    |
| 1.點選首頁選單【帳務查詢】                                                                                                    | 2.選擇【複委託】類 > 【複委<br>託-歷史交割金額查詢】                                                                                                    | <ol> <li>選擇帳號及查詢區間日期</li> <li>即可查詢歷史交割金額資料</li> </ol>                                                                                                    |

#### 八、當日出金查詢

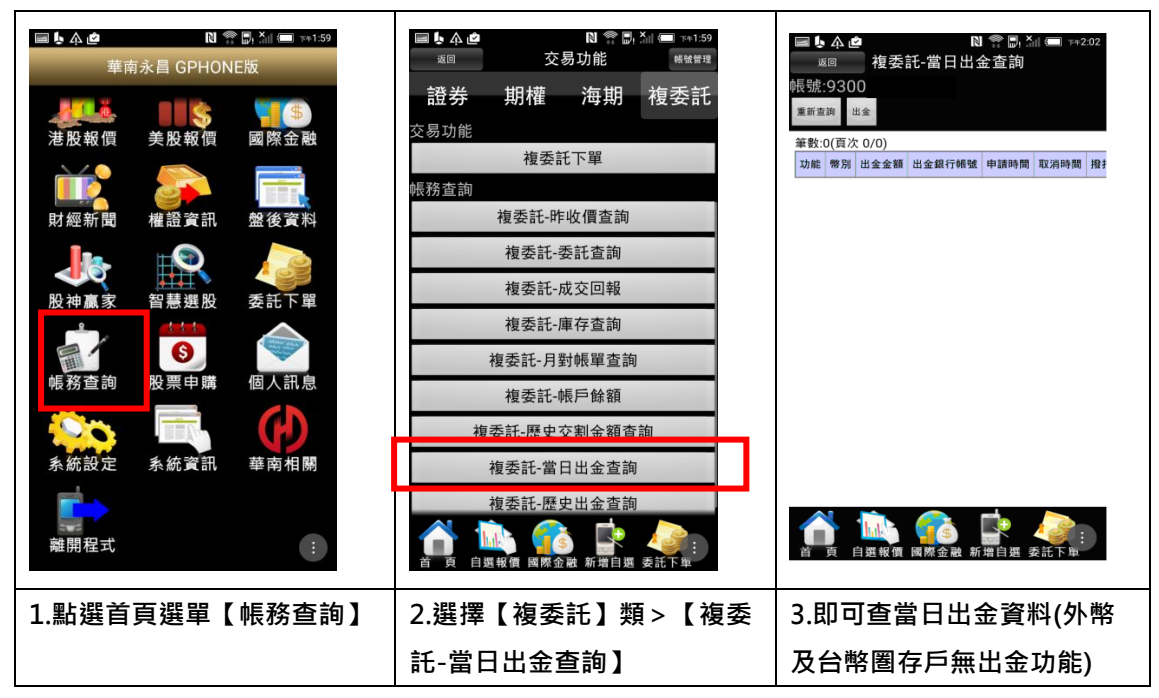

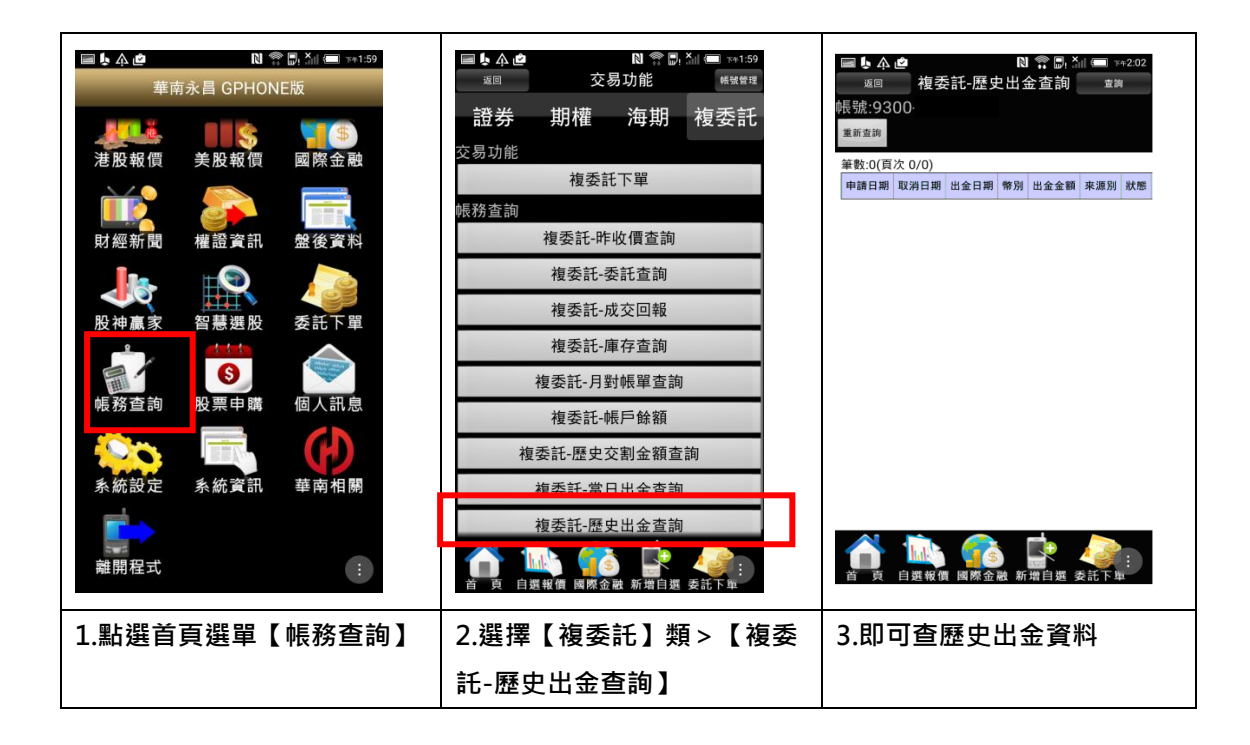

-End-